# Problemen oplossen

Voor meer tips om problemen op te lossen, raadpleegt u de gebruikershandleiding.

# Er kan geen disc worden afgespeeld.

- Controleer of het disctype door de Blu-Ray-discspeler wordt ondersteund.
- Controleer of de regiocode van de DVD of BD door de Blu-Ray-discspeler wordt ondersteund.
- Reinig de disc.

# De TV ontvangt geen videosignaal.

- Schakel de TV in.
- Stel de TV in op de juiste externe invoer waarop deze speler is aangesloten.

# Het videosignaal op de aangesloten TV is erg slecht.

- Reinig de disc.
- Controleer of alle kabels goed zijn aangesloten.

## Onjuiste beeldverhouding op de aangesloten TV.

- Pas de beeldverhouding van de TV aan. Raadpleeg de gebruikershandleiding van uw TV.
- Pas de beeldverhouding van de Blu-Ray-Discspeler aan. Raadpleeg de gebruikershandleiding.

## Er is geen audiosignaal.

- Zet het volume harder.
- Controleer of de audio-instellingen van de TV juist zijn. Raadpleeg de gebruikershandleiding van uw TV.
- Probeer een andere track of een andere disc.

# Blu-Ray-Discspeler

# Snelstartgids

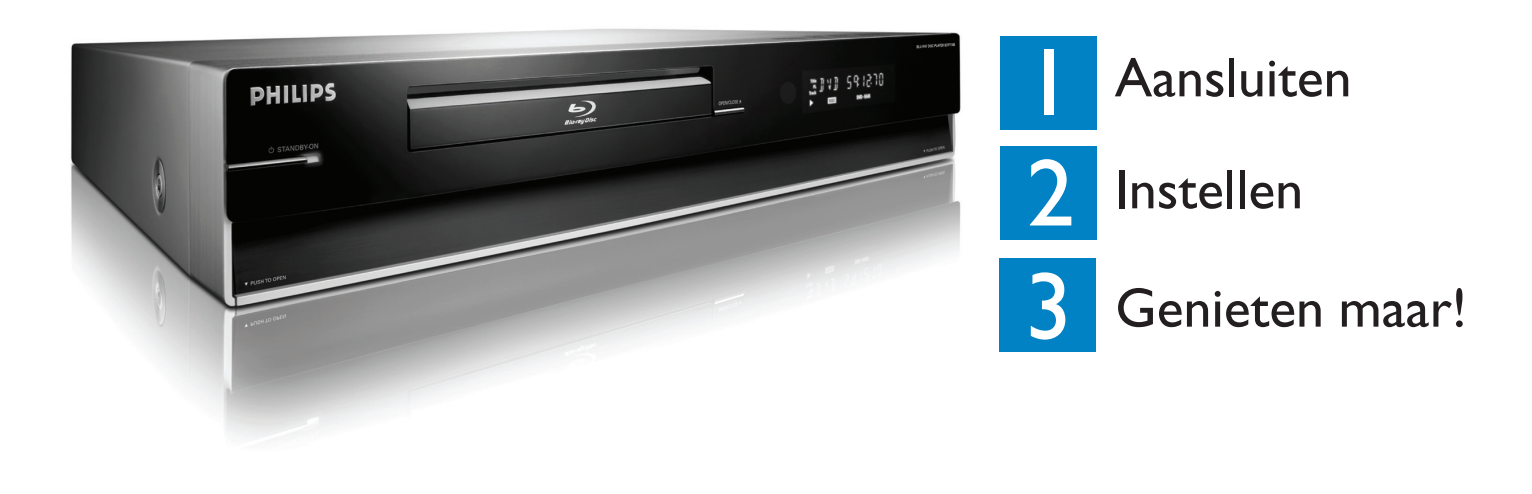

# Wat zit er in de doos?

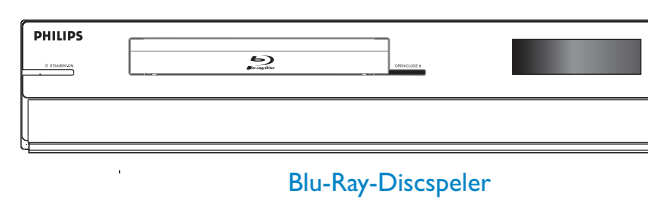

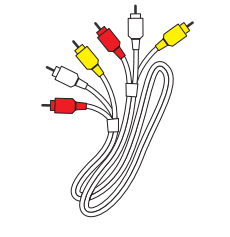

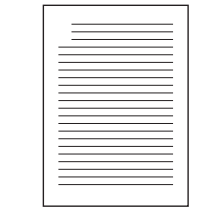

Audio-/videokabel

Gebruikershandleiding

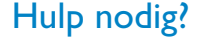

Gebruikershandleiding

Raadpleeg de gebruikershandleiding die bij uw Philips-product is meegeleverd of download de handleiding van de website.

### Online

Voor registratie van uw product en ondersteuning kunt u terecht op www.philips.com/welcome

U kunt ook naar de bovenstaande website gaan om de gebruikershandleiding te downloaden in het Deens, Noors, Fins en Zweeds.

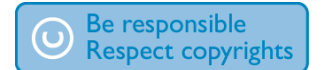

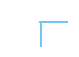

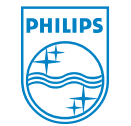

2007 © Koninklijke Philips N.V. Alle rechten voorbehouden. AK68-01472E www.philips.com

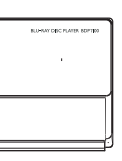

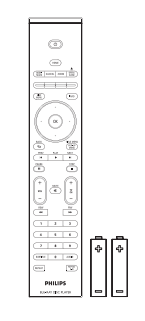

Afstandsbediening en 2 batterijen

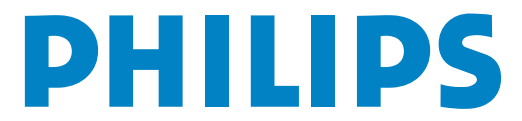

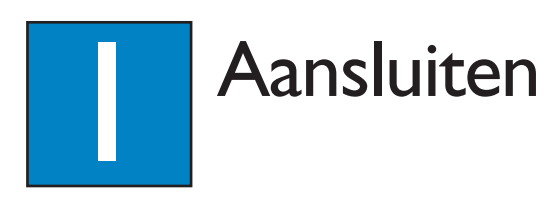

# A Aansluiten op de TV

Dit apparaat is ontworpen voor High Definition-televisies (HDTV).

Optie I - Met Composite Video (standaardkwaliteit)

- 1 Neem de meegeleverde audio-/videokabel.
- 2 Steek de gele Composite Video-kabel in de **VIDEO**-aansluiting.
- 3 Steek het andere uiteinde van de Composite Video-kabel in de TV.

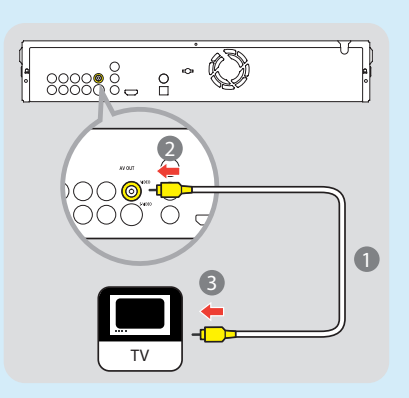

4 Steek de rode en witte uiteinden van de audiokabel in de **AUDIO-L**- en **AUDIO-R**-aansluitingen.

5 Steek de andere uiteinden van de audiokabel in de TV.

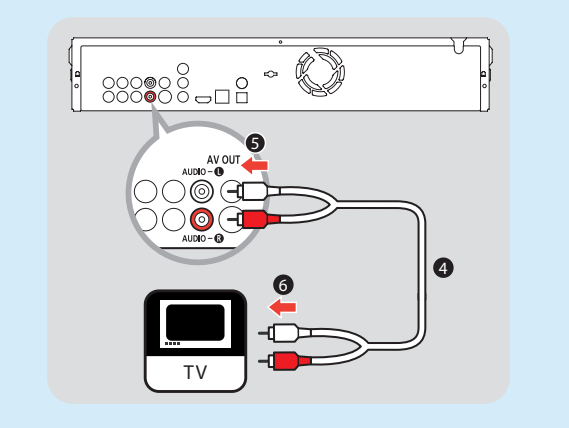

**Opmerking:** Met dit type audio-/video-aansluiting kunt u geen Blu-Ray-discs afspelen.

# Optie 2 - Met HDMI (beste kwaliteit)

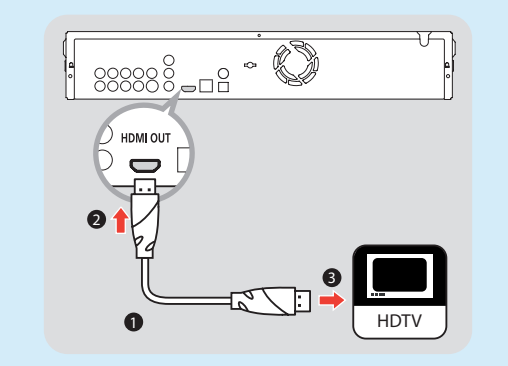

- 1 Neem een HDMI-kabel (niet meegeleverd).
- 2 Steek het ene uiteinde van de HDMI-kabel in de HDMI OUT-aansluiting.
- **3** Steek het andere uiteinde van de HDMI-kabel in een TV die HD ondersteunt.

**Opmerking:** Bij dit type aansluiting is geen aparte audio-aansluiting nodig.

# **B** Aansluiten op het stopcontact

• Steek het netsnoer in het stopcontact.

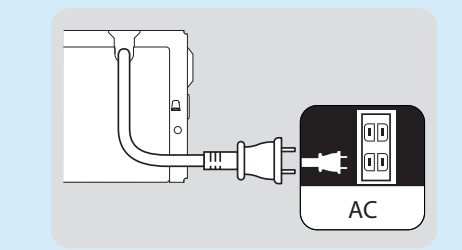

**Opmerking:** Raadpleeg de gebruikershandleiding voor andere mogelijke oplossingen en belangrijke veiligheidsinstructies.

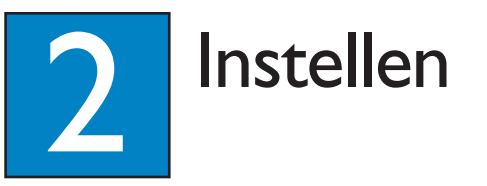

# A Het weergavekanaal zoeken

- 1 Sluit de BDP7100 aan op uw TV.
- 2 Druk op de knop () **STANDBY-ON** om de BDP7100 in te schakelen.
- 3 Schakel uw TV in en stel deze in op het juiste weergavekanaal. { MENU LANGUAGE SELECTION } (Menutaal selecteren) wordt weergegeven op de TV.

**Opmerking:** Om het juiste weergavekanaal te zoeken, drukt u herhaaldelijk op de knop omlaag op de afstandsbediening van de TV (of de knop AV, SELECT of Đ) totdat u het signaal van de speler in beeld ziet.

# **B** Selecteer de gewenste schermtaal

### **Belangrijke opmerking:**

Nadat u de BDP7100 hebt aangesloten op uw TV en de speler voor de eerste keer inschakelt, volgt u de instructies op de TV om de eerste instelling van de speler te voltooien. U kunt de disclade niet openen voordat de eerste instelling is voltooid.

Dit menu wordt weergegeven op de TV wanneer u de speler voor de eerste keer inschakelt.

### MENU LANGUAGE SELECTION

Press 1 for English Pulsar 2 para Español Touche 3 pour Français Drücken Sie 4 für Deutsch Premere 5 per Italiano Druk op 6 voor Nederlands Prima 7 para Português

 Lees de instructies op de TV en gebruik de afstandsbediening van de BDP7100 om uw gewenste taal te selecteren.
Wacht enkele seconden totdat de speler het

systeem heeft geïnitialiseerd.

# U kunt de BDP7100 nu gebruiken.

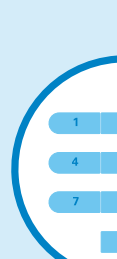

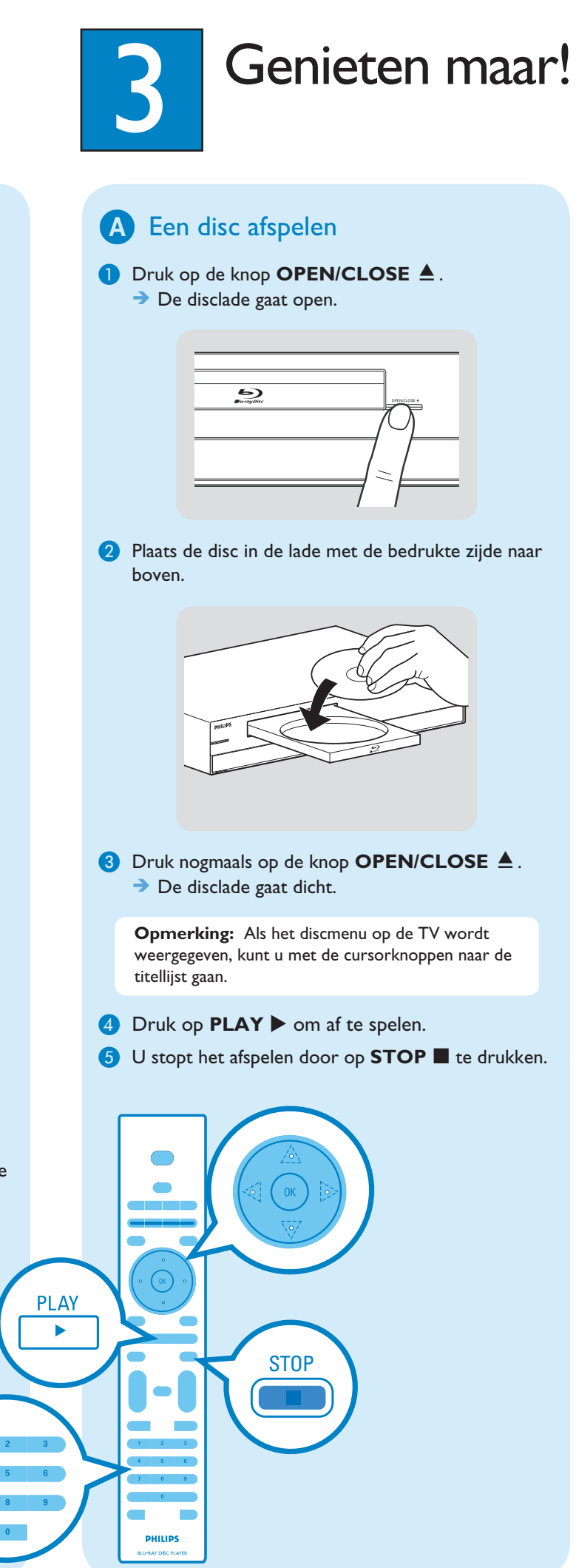